# Installatie van de ESP8266 P1-Wifi gateway

versie 0.91, 16 juli 2016

De Wemos D1 mini module met P1-poort shield maakt het mogelijk om de meterstanden van een smart meter met P1 poort draadloos uit te lezen. Wanneer de kit wordt gebruikt in een Domoticz systeem, zullen de meterstanden continu aan het Domoticz systeem worden doorgegeven. De Wemos module draait op ESPeasy (http://www.esp8266.nu) waardoor de module geheel via een webinterface is te configureren en besturen.

De P1 poort is via een optocoupler aan de eigenlijke smart meter gekoppeld. Dit zorgt er voor dat de slimme meter niet beschadigd kan worden via de P1 poort. Het nadeel is dat de optocoupler de signalen inverteert. De P1 shield in deze kit inverteert de signalen weer naar standaard TTL niveau (middels een eenvoudige transistor) en biedt ze aan de serial

in poort op de ESP8266 aan die de data vervolgens via Wifi kan aanbieden.

De kit bestaat uit een Wemos D1 mini, een P1poort shield, een RJ-11 kabel (ong. 60 cm) en een USB power adapter.

Dit is alles dat u nodig heeft om een slimme meter via Wifi uit te lezen.

De meterstanden zijn via een webbrowser uit te lezen, ze kunnen middels verschillende protocollen afgeleverd worden aan servers (zoals Domoticz).

Hiermee heeft u alle voordelen van de slimme meter, zonder dat derden uw meterstanden kunnen uitlezen.

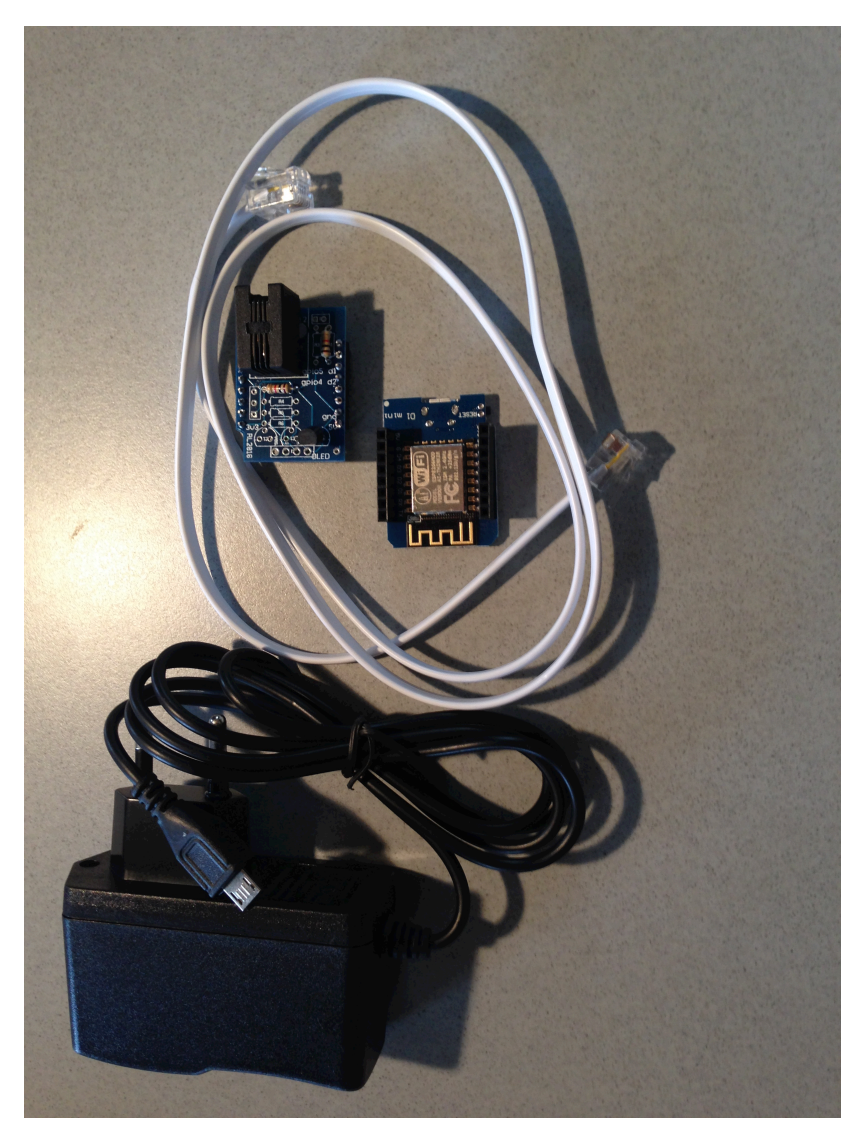

In deze handleiding gaan we uit van gebruik van de **P1-Wifi Gateway** in een Domoticz setup.

 Eerst configeren we Domoticz. In Setup-hardware wordt een entry opgenomen voor een P1 Smart Meter with Lan interface. Bij remote address voert u het IP adres in dat de P1-Wifi Gateway gaat krijgen (het is aan te bevelen de module in uw router een statisch IP adres toe te wijzen op basis van het MAC adres van uw P1-Wifi Gateway, die krijgen we in een volgende stap te zien). In het voorbeeld hieronder is dat 10.0.1.10 (in een omgeving met een Apple router, vaak zal het IP adres in de 192.168.x.x range liggen). Bij Port vult u het poortnummer in waarmee de data van de P1-Wifi Gateway kan worden uitgelezen. Noteer de Idx die Domoticz aan de entry toewijst (hier 11).

| Domotic               | <b>Z</b> <i>v</i> 3.4834                                                                                                    | E Dashboard                           | 🏺 Floorplan 🛛 📍 Switc       | nes 🞽 Scenes    | I Temperature | 큤 Weather    | 💱 Utility | 🔀 Setup 👻 |
|-----------------------|----------------------------------------------------------------------------------------------------|---------------------------------------|-----------------------------|-----------------|---------------|--------------|-----------|-----------|
|                       |                                                                                                    |                                       |                             |                 |               |              |           |           |
| Show 25 0 entrie      | s                                                                                                    |                                       |                             |                 |               | Search       | n :       |           |
| ldx - Name            | Contract Contract | ≎Туре                                 | \$ A                        | ddress          | <             | Port         | ≎ Data    | Timeout 🗘 |
| 11 P1-Wifi Ga         | teway Yes                                                                                                    | P1 Smart Meter with LAN int           | terface                     | 10.0.1.10       |               | 8088         | 1 Minute  |           |
| 1 RFLink              | Yes                                                                                                    | RFLink Gateway USB                    |                             |                 |               | /dev/ttyACM0 | Disabled  |           |
| Showing 1 to 2 of 2 e | ntries                                                                                                    |                                       |                             |                 |               |              |           |           |
| Update Dele           | ete                                                                                                    |                                       |                             |                 |               |              |           |           |
|                       |                                                                                                    |                                       |                             |                 |               |              |           |           |
| Enabled:              |                                                                                                    |                                       |                             |                 |               |              |           |           |
| Name:                 | P1-Wifi Gateway                                                                                                    |                                       |                             |                 |               |              |           |           |
| Туре:                 | P1 Smart Meter with LA                                                                                                    | N interface                           | •]                          |                 |               |              |           |           |
| Data Timeout:         | 1 Minute                                                                                                    | ÷                                     |                             |                 |               |              |           |           |
|                       | Specifying a Data Timeour                                                                                                    | t will restart the hardware device if | no data is received for the | specified time. |               |              |           |           |
|                       | Do not enable this optio                                                                                                    | n for devices that do not receive     | e datal                     |                 |               |              |           |           |
| Remote Address:       | 10.0.1.10                                                                                                    |                                       |                             |                 |               |              |           |           |
|                       |                                                                                                    |                                       |                             |                 |               |              |           |           |
| Port:                 | 8088                                                                                                    |                                       |                             |                 |               |              |           |           |
|                       |                                                                                                    |                                       |                             |                 |               |              |           |           |
|                       | Add                                                                                                    |                                       |                             |                 |               |              |           |           |
|                       | Dugregregn IV ISU PRI MURIC                                                                                                    |                                       |                             |                 |               |              |           |           |

2.

Vervolgens kunnen we de **P1-Wifi Gateway** configureren. Daartoe moeten we hem eerst opnemen in het huis Wifi netwerk. Sluit de power adapter op de module aan (sluit hem nog niet op de Slimme meter aan) en steek de stekker in het stopcontact. De **P1-Wifi Gateway** zal nu in AP modus opstarten. U zult de module in het netwerk zien als ESP\_0.

Selecteer ESP\_0. Je wordt nu om een wachtwoord gevraagd. Dat is: configesp 

 Wi-Fi: On

 Turn Wi-Fi Off

 ✓ Hub

 ESP\_0

 Join Other Network...

 Create Network...

 Open Network Preferences...

De Wifi setup wizard zal nu starten.

| 2 Coloctoor in do Wifi                                                                                                    |                                                                                                   | Join "ESP_0"              |        |
|----------------------------------------------------------------------------------------------------|---------------------------------------------------------------------------------------------------|---------------------------|--------|
| <ol> <li>Selecteer in de Wifi<br/>setup wizard het<br/>netwerk waarin u de P1-<br/>Wifi Gateway wilt<br/>opnemen. In het<br/>voorbeeld zal dat Hub<br/>zijn. Voer bij password<br/>het wachtwoord van de<br/>router in en klik op<br/>[connect].<br/>let op, het Wifi<br/>wachtwoord mag<br/>geen sp[eciale</li> </ol> | Welcome to ESP Easy: newdevice<br>Wifi Setup wizard<br>Hub<br>other SSID:<br>Password:<br>Connect | Powered by www.esp8266.nu |        |
| tekens zoals %                                                                                                    | $\checkmark >$                                                                                    | http://192.168.4.1/setup  | Cancel |
| bevatten                                                                                                    |                                                                                                   |                           |        |
|                                                                                                    | $\bullet \circ \circ$                                                                             | Join "ESP_0"              |        |
|                                                                                                    | Welcome to ESP Easy: newdevice                                                                    |                           |        |
|                                                                                                    | Wifi Setup wizard                                                                                 |                           |        |
|                                                                                                    |                                                                                                   |                           |        |
| De wizard zal nu                                                                                                    | Please wait for                                                                                   |                           |        |
| proberen de module                                                                                                    | 14                                                                                                |                           |        |
| oon to moldon hij do                                                                                                    | seconds while trying to connect                                                                   |                           |        |
| aan te meiden bij de                                                                                                    |                                                                                                   |                           |        |
| router.                                                                                                    |                                                                                                   | Powered by www.esp8266.nu |        |
|                                                                                                    |                                                                                                   |                           |        |

Als dat lukt zal een scherm zoals hiernaast verschijnen. Hier in kunt u zien welk IP adres de router aan de P1-Wifi Gateway toewijst. Dit scherm verschijnt niet altijd en het kan daarom nodig zijn met een netwerkscanner te achterhalen welk IP de P1-Gateway heeft gekregen (op een Mac doe je dat in de terminal met 'arp -a'. Je krijgt dan te zien welke IP adressen in gebruik zijn op je netwerk. Een daarvan is de P1-Gateway.

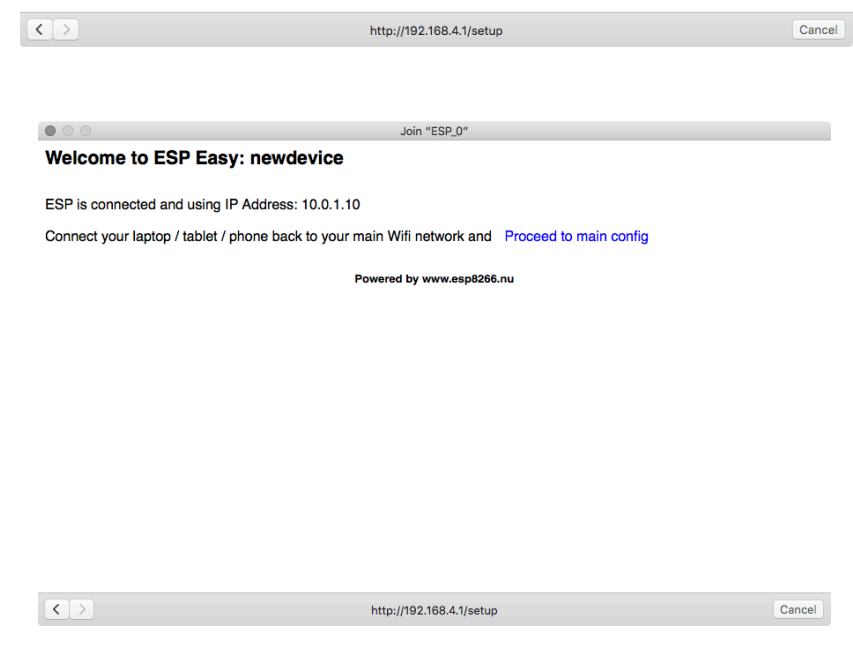

 U kunt nu uw laptop/tablet weer omschakelen naar uw huisnetwerk (hier Hub). Wanneer uw device weer aan uw huisnetwerk hangt kunt u de P1-Wifi Gateway via een browser verder configureren.

| Main        | Config     | Hardware      | Devices | Tools |  |  |  |
|-------------|------------|---------------|---------|-------|--|--|--|
| Syste       | em Info    |               |         |       |  |  |  |
| Load:       |            |               |         |       |  |  |  |
| Uptime      | <b>e</b> : | 0 minutes     |         |       |  |  |  |
| Wifi R      | SSI:       | -55 dB        |         |       |  |  |  |
| IP:         |            | 10.0.1.10     |         |       |  |  |  |
| GW:         |            | 10.0.1.1      |         |       |  |  |  |
| Build:      |            | 105           |         |       |  |  |  |
| Unit:       |            | 0             |         |       |  |  |  |
| STA M       | AC:        | 5c:cf:7f:00:0 | 5:98    |       |  |  |  |
| AP MA       | C:         | 5e:cf:7f:00:0 | )5:98   |       |  |  |  |
| ESP C       | hip ID:    | 1432          |         |       |  |  |  |
| Flash (     | Chip ID:   | 1458400       |         |       |  |  |  |
| Flash Size: |            | 4096 kB       |         |       |  |  |  |
| Free Mem:   |            | 29840         |         |       |  |  |  |
| Boot cause: |            | Cold boot     |         |       |  |  |  |
| Node        | e List:    | IP            | A       | ge    |  |  |  |

### Welcome to ESP Easy: newdevice

Ga in uw browser naar het IP adres dat is toegewezen aan de **P1-Wifi Gateway** (hier 10.0.1.10).

U zult een scherm zien zoals hiernaast. U kunt het STA MAC adres gebruiken om het IP adres van de **P1-Wifi Gateway** in de router statisch vast te leggen. Raadpleeg de handleiding van je router hoe je dat moet doen.

#### Welcome to ESP Easy: newdevice

Main Config Hardware Devices Tools

egt u de basis gegevens vast. Main Setting

| Main Settings            |                   |
|--------------------------|-------------------|
| Name:                    | newdevice         |
| Admin Password:          |                   |
| SSID:                    | Hub               |
| WPA Key:                 | *****             |
| WPA AP Mode Key:         | configesp         |
| Unit nr:                 | 0                 |
| Protocol:                | Domoticz HTTP 🗘 ? |
| Locate Controller:       | Use IP address 💲  |
| Controller IP:           | 192.168.0.8       |
| Controller Port:         | 8080              |
| Controller User:         |                   |
| Controller Password:     |                   |
| Sensor Delay:            | 60                |
| Sleep Mode:              | □ <b>?</b>        |
| <b>Optional Settings</b> |                   |

In het Config scherm legt u de basis gegevens vast.

U kunt hier bij "Name" een naam toevoegen voor de module. Onder "Admin password" voert u een wachtwoord in waarmee de **P1-Wifi Gateway** beschermd kan worden tegen ongeautoriseerde toegang.

"SSID" en "WPA key" hebben betrekking op uw huisnetwerk.

Bij "Unit Nr" voert u het Idx in dat Domoticz aan de hardware heeft toegewezen (stap 1).

Protocol zet u op Domoticz HTTP.

Locate controller op "Use IP Address"

Controller IP is het IP adres van uw Domoticz server Controller port de poort waarop de Domoticz webserver wordt benaderd.

Afhankelijk van uw Domoticz setup kunt u ook user en password instellen. De optional settings worden niet gebruikt.  De volgende stap is het koppelen van de P1 interface aan de P1-Wifi Gateway. In het Devices menu klikt u op edit voor de eerste lege taak (dat zal task 1 zijn).

Bij **Devices** selecteert u vervolgens "P1 Wifi Gateway" uit het menu. Er zal nu een configuratiescherm verschijnen.

## Welcome to ESP Easy: ESPkast

Main Config Hardware Devices Tools

| Task Settings |       | Val    | lue |  |
|---------------|-------|--------|-----|--|
| Device:       |       |        | \$  |  |
|               | Close | Submit |     |  |

|               | Analog input<br>Analog input - ADS1115                                                                                                    | Dom |
|---------------|----------------------------------------------------------------------------------------------------|-----|
| Welcome to    | Analog input - PCF8591<br>Display - LCD2004<br>Display - OLED SSD1306<br>Dummy Device                                                                                                    |     |
| Main Config   | Dust Sensor - Sharp GP2Y10<br>Infrared Receive - TSOP4838<br>Infrared Transmit<br>Level Control                                                                                                    |     |
| Task Settings | Luminosity - BH1750<br>Luminosity - TLS2561<br>Cutauta (Dependies MOTT beloop)                                                                                                    |     |
| Device:       | P1 Wifi Gateway<br>PWM - PCA9685<br>ProMini Extender<br>Pulse Counter<br>RFID Reader - PN532<br>RFID Reader - Wiegand<br>Serial Server<br>Switch input<br>Switch input - MCP23017<br>Switch input - PCF8574<br>System Info |     |

De instellingen die u hier invult zijn afhankelijk van uw slimme meter.

Voor een nieuwe Kaifa zijn de communicatieinstellingen 115200, 8n1. Sommige meters gebruiken: 9600, 7e1

Zie http://domoticx.com/p1-poortslimme-meter-hardware/ voor een overzicht van de instellingen van de verschillende in Nederland in gebruik zijnde meters.

Bij TCP poort vult u de poort in die u ook bij Domoticz hebt ingevuld (in het voorbeeld 8088).

Klik op [submit] om de instellingen op te slaan.

Als de communicatieinstellingen

#### Welcome to ESP Easy: Meterkast

Main Config Hardware Devices Tools

| Task Settings              | Value             |
|----------------------------|-------------------|
| Device:                    | P1 Wifi Gateway 2 |
| Name:                      | P1 Wifi           |
| TCP Port:                  | 8088              |
| Baud Rate:                 | 115200            |
| Data bits:                 | 8                 |
| Parity:                    | No parity 🗘       |
| Stop bits:                 | 1                 |
| Reset target after boot:   | \$                |
| RX Receive Timeout (mSec): | 50                |
|                            | Close Submit      |

op 115200 baud staan, gaat de **P1-Wifi Gateway** er vanuit dat u een DSMR4 meter heeft die is uitgevoerd met CRC controle. Deze wordt automatisch gebruikt. Dit betekent dat alleen valide datagrammen naar Domoticz zullen worden gestuurd. DSMR 2.x meters kennen geen CRC controlegetal. De **P1-Wifi Gateway** zal de CRC controle overslaan.

CRC controle kan ook aan de Domoticz kant worden geregeld (bij versies boven v3.5600). Indien u een DSMR 2.x meter heeft (op 9600 baud), dan deactiveert u CRC controle in Domoticz. Bij een DSMR 4 meter kunt u kiezen of ook Domoticz deze controle uitvoert (aanbevolen).

6. Nu kunnen we de P1-Wifi Gateway met de bijgeleverde RJ-11 kabel op de P1 poort aansluiten. De RJ-11 kabel kan op elk moment worden ingeplugd. Zodra de kabel is ingeplugd zal de meter data gaan afleveren aan de P1-Wifi Gateway. Wanneer we met de browser wederom naar de P1-Wifi Gateway gaan, maar nu via de poort waarmee hij kan worden uitgelezen (http://10.0.1.10:8088 in het voorbeeld), dan zullen we de meterwaarden binnen zien komen zoals hieronder getoond. Als u iets anders ziet dan hieronder, dan staan de communicatieparemeters verkeerd, via Devices in het P1-Wifi Gateway configuratiescherm kunt u deze aanpassen. Controleer via http://domoticx.com/p1-poort-slimme-meter-hardware/ of u de juiste

instellingen gebruikt.

/ISk5\2ME382-1003

0-0:96.1.1(xxxhierstaatmijnmetercodexxx)
1-0:1.8.1(00053.950\*kWh)
1-0:1.8.2(00084.458\*kWh)
1-0:2.8.1(00003.303\*kWh)
1-0:2.8.2(00009.309\*kWh)
0-0:96.14.0(0002)
1-0:1.7.0(0000.14\*kW)
1-0:2.7.0(0000.00\*kW)

0-0:17.0.0(0999.00\*kW) 0-0:96.3.10(1) 0-0:96.13.1() 0-0:96.13.0() !

| × 8   | ldx 🗘 | Hardware          | \$ ID | ≎ Unit ≎ | Name    | ¢ T           | /pe       | ≎ SubType | \$   | Data                  | ≎ ไม ≎ | <b>—</b> \$ | _     |
|-------|-------|-------------------|-------|----------|---------|---------------|-----------|-----------|------|-----------------------|--------|-------------|-------|
| 359   | 50    | P1 smart<br>meter | 1     | 1        | Electra | P1 Sn         | nart Mete | r Energy  | 5178 | 526;2950930;0;0;449;0 | -      | -           | G 🖉 🗔 |
|       | 15    | RFLink            | 537A  | 0        | TempHum | Temp<br>Humid | +<br>lity | WTGR800   | 20.5 | C, 39 %               | -      | -           | G 🦉 🔲 |
| C 859 | 51    | P1 smart<br>meter | 1     | 2        | Gas     | P1 Sn         | nart Mete | r Gas     | 6226 | .071                  | -      | -           | G 🖉 🗖 |

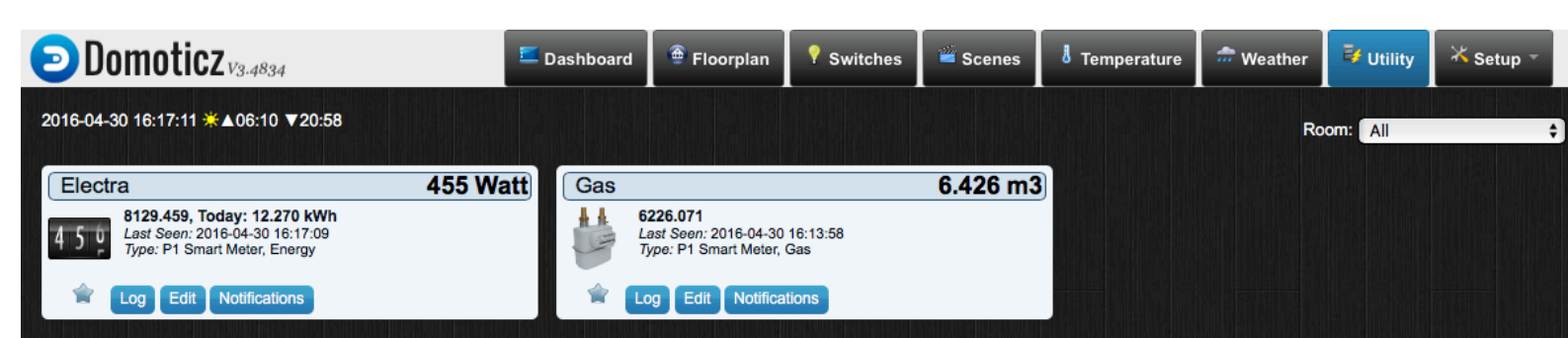

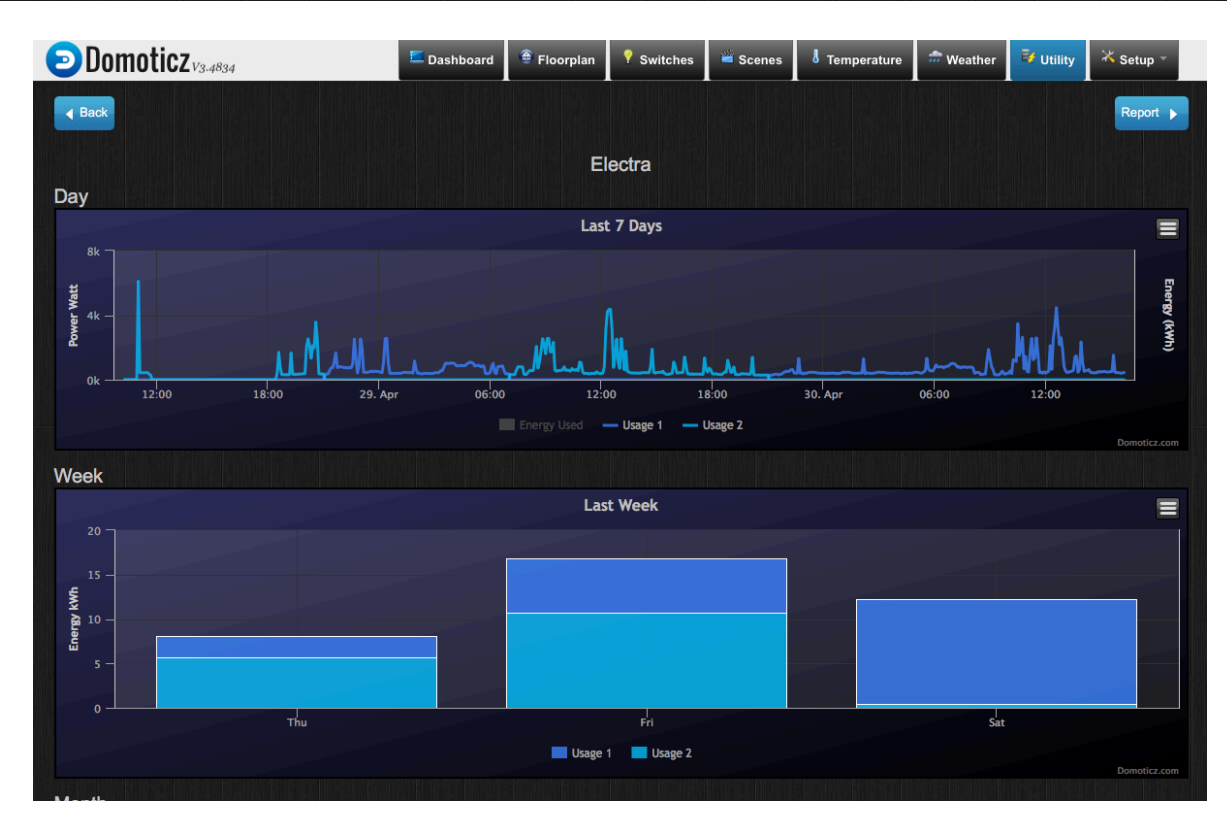

7. Wanneer alles goed is, keert u terug naar uw Domoticz console. Onder Setup-Devices zult u een of twee (als uw meter zowel electra als gas uitgeeft) entries zien. U kunt de Electra en Gas devices aan uw Utility scherm toevoegen door op het groene pijltje te drukken aan de rechterkant van het scherm (hier zijn ze blauw omdat ze al zijn toegevoegd).

U kunt vervolgens in het Utility scherm uw verbruik in detail zien.

8. Het is raadzaam een watchdog te installeren om Domoticz actief te houden. In de hardware instellingen heeft u een data time out van 1 of 5 minuten ingesteld. Deze zorgt er voor dat de TCP worker aan de Domoticz kant wordt herstart als er een tijd geen data vanuit de P1-WIFI Gateway komt. De configuratie is stabieler te maken door ook Domoticz in de gaten te laten houden. Hiertoe kunt u Monit gebruiken, zie https:// monit.com/monit/ lk verwijs naar de documentatie aldaar.

## Het werkt niet, wat nu?

Er kan, helaas van alles misgaan. Hieronder een aantal zaken die u kunt proberen.

1. Ga in de Webinterface van de **P1-WIFI Gateway** naar het Tools menu en kies daar voor Reboot. Surf vervolgens opnieuw naar de **P1-WIFI** Gateway en kies in het Tools menu voor Log.

Controleer daarom eerst of de RJ-11 kabel goed aangedrukt is in zowel de Slimme Meter als in de **P1-WIFI Gateway**. Probeer eventueel met een andere telefoonkabel (4 aderig!).

2. Aan de Domoticz kant verschaft het Setup->Log veel inzicht. Normaal hoort er iedere 10 seconden een regel te verschijnen zoals deze:

2016-07-16 17:19:20.464 (P1-Wifi Gateway) P1 Smart Meter (Power new)

Als dat niet het geval is controleer dan de hardware instellingen onder Setup. Kijk ook of er regels zoals deze verschijnen:

## 2016-07-16 17:19:02.282 P1 Smart Meter: connected to: 10.0.1.80:8088 2016-07-16 17:19:04.737 Incoming connection from: 127.0.0.1

Als dat niet het geval is, zijn Domoticz en/of de **P1-WIFI Gateway** niet goed geconfigureerd. Controleer of in Domoticz het juiste IP adres van de **P1-WIFI Gateway** is ingevuld en dat het pportnummer correspondeert met wat in in de **P1-WIFI Gateway** in het devices menu hebt opgenomen voor de serial server. Controleer of in het Config menu in de **P1-WIFI Gateway** het juiste IP en poortnummer van de Domoticz server zijn opgenomen.

Veel plezier.

Voor vragen en opmerkingen kunt u contact opnemen met romix@macuser.nl

bronnen: http://www.domoticz.com http://esp8266.nu

## http://wemos.cc

De geleverde ESP8266 module draait op ESPEasy r104, met een grotere seriële buffer (1024 bytes ipv 128). De serial2net interface is nog experimenteel volgens het ESP8266 project, maar draait al tijden prima in mijn setup.

De firmware van de ESP8266 module kan over the air worden geactualiseerd. De versie waarop de geleverde module werkt(r104) loopt echter ver voor op de voor OTA updates beschikbare versie (r078).